### Setting Up the RepairLink Shop in Mitchell 1

Use the following process when integrating the RepairLink Shop with Mitchell 1

#### Step 1: Download RepairLink.Exe

- 1. Close Mitchell 1.
- 2. Launch the Mitchell 1 Catalog Installer site: http://m1faqs.com/fix/SE/catalogs/
- 3. Click the REPAIRLINK link to download.

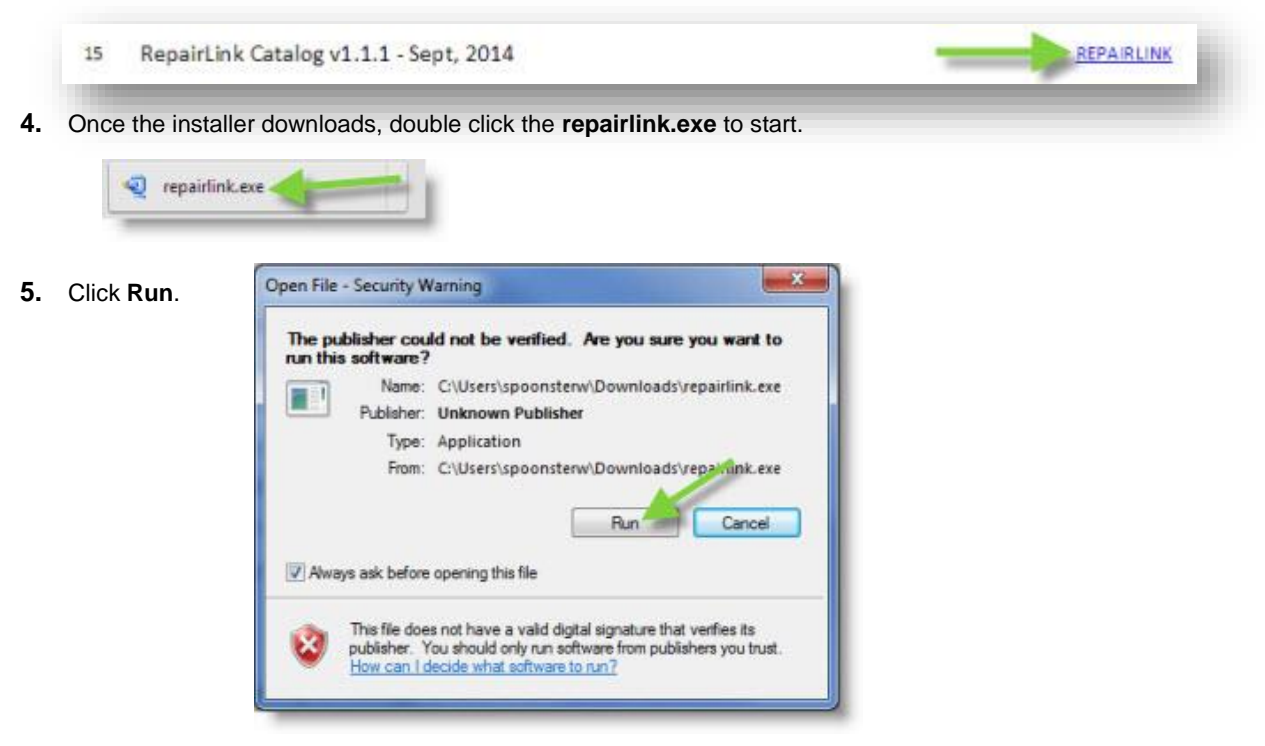

6. The installation confirmation window will display, click OK.

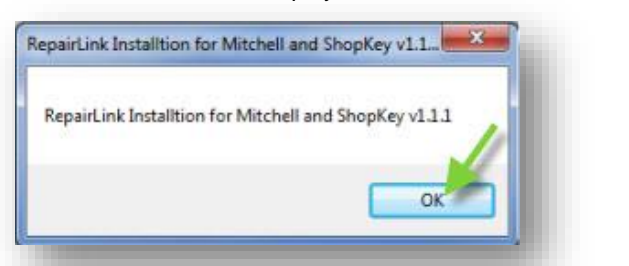

7. The WinZip Self-Extractor window will display, click Setup.

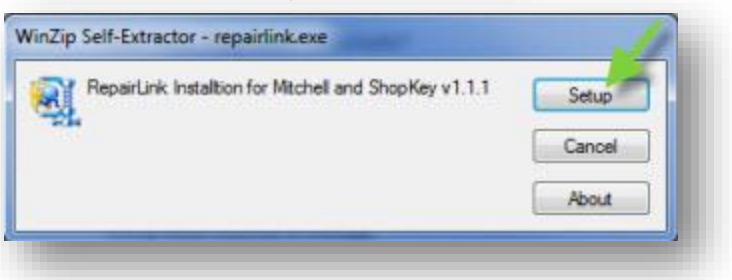

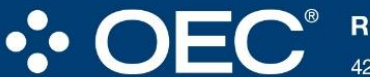

#### **Right Part. Right Place. Right Time.**

4205 Highlander Parkway, Richfield, OH 44286 | 1.888.776.5792 | OEConnection.com

8. The Catalog Locator & Installer window will display. Click Install.

| <br>Valid Catalogy                                                    |
|-----------------------------------------------------------------------|
| C-Wisers/AppData/Loca/Temp/W/ZSE0.TMP/Mitchell1.Catalog RepairLink.dl |
|                                                                       |
|                                                                       |
|                                                                       |
|                                                                       |
|                                                                       |
|                                                                       |
|                                                                       |
|                                                                       |

9. The installation process will run. Once completed, re-launch Mitchell 1.

#### Step 2: Enable RepairLink Shop in Mitchell 1

Next, you will need to enable the RepairLink Shop option so that the button becomes visible on Order/Revision windows and Setup Link parameter is made available. (You will need your RepairLink Shop Username and Password to complete the activation process.)

1. The Manager SE program must be on the home "splash" window to access Special Maintenance functions. Clicking on **WIP** button will toggle the view to display the home window.

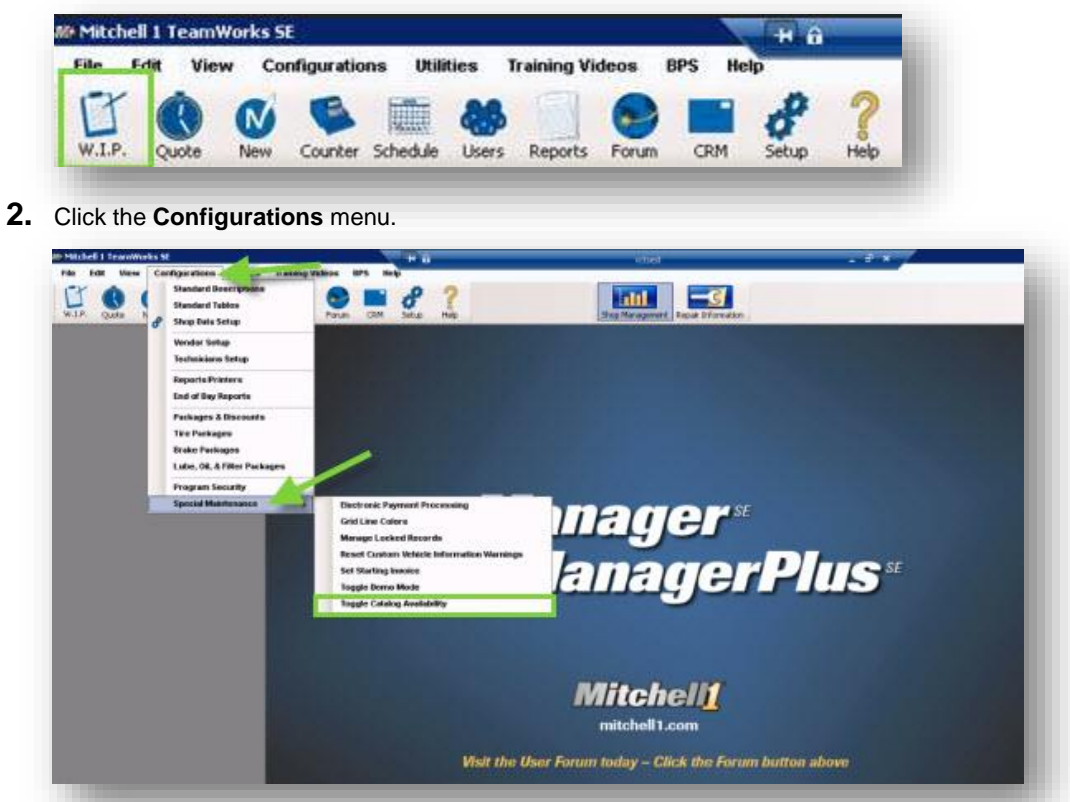

Right Part. Right Place. Right Time.

4205 Highlander Parkway, Richfield, OH 44286 | 1.888.776.5792 | OEConnection.com

- 3. Select the Special Maintenance option.
- 4. Choose the Toggle Catalog Availability option.
- 5. The Catalog Selector window will display. Click the gray block next to the RepairLink Shop list option.

| Catalog Selector |                 |
|------------------|-----------------|
| Enable/Disabl    | e Catalogs      |
| Not Installed    | ACL             |
| Off              | Activant        |
| (III)            | Autol           |
| On               | CARQUEST        |
| On               | FirstCall       |
| On               | MORE            |
| Off              | Napa            |
| Off              | NAPA PROLink    |
| (III)            | Nexpart         |
| TIOF             | RepairLink Shop |
| Off              | WISE Connect    |
| Not Installed    | WorldPac        |
|                  | Cancel Save     |

6. This will change to On.

| stalog Selector |                 | -X-  |
|-----------------|-----------------|------|
| Enable/Disabl   | e Catalogi      |      |
| Not Installed   | ACL             |      |
| Off             | Activant        |      |
| Off             | Autol           |      |
| Ün 🔡            | CARQUEST        |      |
| 0n              | FirstCall       |      |
| On              | MORE            |      |
| Off             | Napa            |      |
| Off             | NAPA PROLink    |      |
| Off             | Nexpart         |      |
| 0n              | RepairLink Shop |      |
| (Inc. 1990)     | WISE Connect    |      |
| Not Installed   | WorldPac        |      |
|                 |                 | 4    |
|                 | Lancel          | Save |

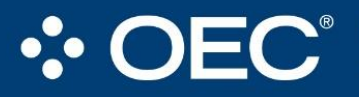

### Right Part. Right Place. Right Time.

4205 Highlander Parkway, Richfield, OH 44286 | 1.888.776.5792 | OEConnection.com

7. If the MORE option is set to On, click the gray block to turn this option off.

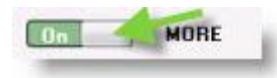

**8.** Click **Save** to record the selection and close the window. You will now need to create a vendor record for RepairLink Shop and configure the setup link to associate the RepairLink Shop and your respective login credentials to the RepairLink Shop button.

### Step 3: Setting up a Linked Vendor Record

**1.** Click the **Configurations** menu.

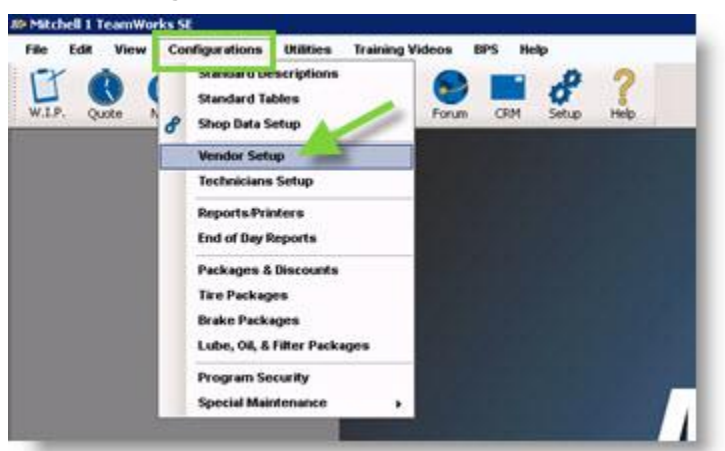

2. Select the Vendor Setup option

**3.** The Vendor Setup window will display. Click **Add** to create a new Vendor record. (If you need to verify an existing vendor set up, click **Edit**.)

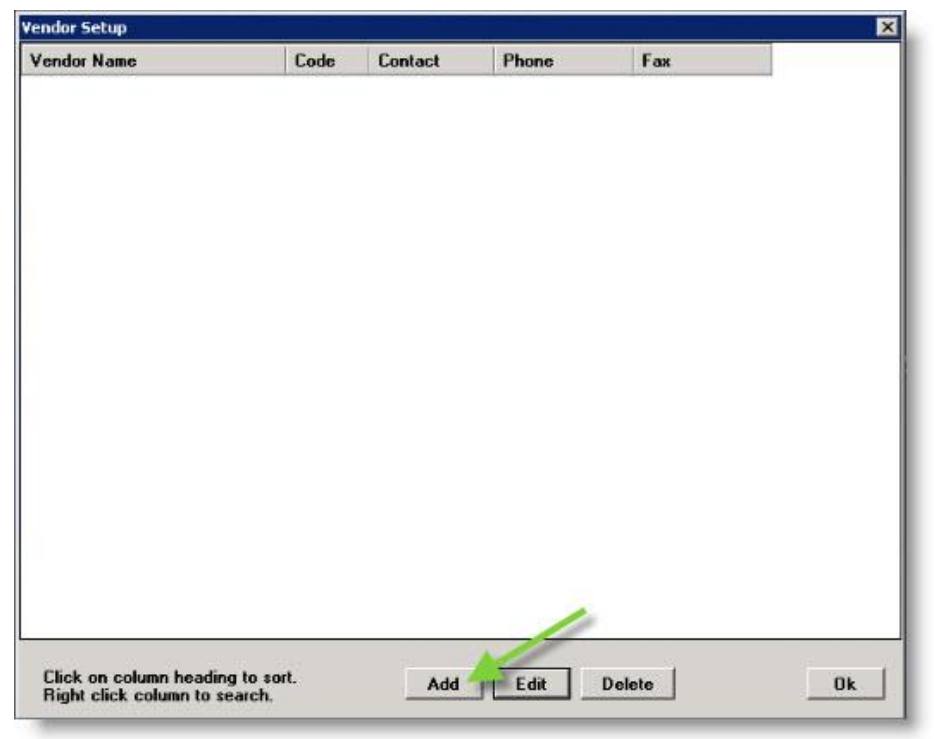

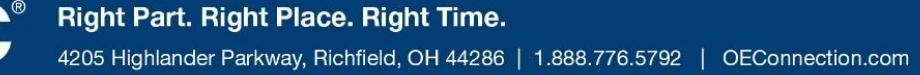

**4.** The Add Vendor window will display. Type the Vendor information in the provided fields to complete the profile. (**Code** and **Name** are required fields.)

| Code RL<br>ndorType Ra<br>Name Re | S<br>rts Distributor |               |               |                                                                                                    |               |
|-----------------------------------|----------------------|---------------|---------------|----------------------------------------------------------------------------------------------------|---------------|
| Name Re                           | ns Distributor       |               | <u> </u>      |                                                                                                    |               |
| Contact                           | pairLink Shop        |               |               |                                                                                                    |               |
| Address                           |                      |               | _             | :                                                                                                    |               |
| one Number 📃<br>Fax Number 📃      | ·_·                  | Ext Ext       |               |                                                                                                    |               |
| unt Class   <n<br>Terms  </n<br>  | one>                 |               | <b>_</b>      |                                                                                                    |               |
| Limits Comments                   |                      |               | <u>*</u><br>* | the second second second second second second second second second second second second second second second se |               |
| Set                               | up Link   Uni        | ink _ (       | Cancel Ok     |                                                                                                    | _             |
|                                   | p City, State        | p City, State | p City, State | p City, State                                                                                                   | p City, State |

- 5. Click Setup Link.
- The Link Type Selection window will display. Click the Setup RepairLink Shop Catalog Link entry to highlight. Note: This option will only be visible if turned on in Special Maintenance – Toggle Catalog Availability as described in Step 1.

|        | lease select one of t | he following    |      |
|--------|-----------------------|-----------------|------|
|        | ink types and press ( | )k:             |      |
| 1      | Setup HepairLink Sho  | ip Catalog Link |      |
| Zip (  |                       |                 |      |
| Phon   |                       |                 |      |
| Fa     |                       |                 |      |
| Accour |                       |                 |      |
|        |                       |                 | 1    |
| c      |                       | Cancel          | OK _ |
| 100    |                       | 11 A.           | ~    |

7. Click OK.

8. The Setup RepairLink Shop Catalog Link window will display. Type your RepairLink Shop Username and Password in the provided fields. Do *not* change the URL unless directed by Mitchell 1 support to do so.

|          | Registered User Login          |  |  |  |
|----------|--------------------------------|--|--|--|
| sername  | RLSHOP                         |  |  |  |
| Password | New BOOK                       |  |  |  |
| URL      | https://repairlinkshop.com/M1/ |  |  |  |
|          | Ok Cancel                      |  |  |  |

- 9. Click Ok.
- **10.** Click **Ok** to close the Add Vendor window.

| lor Name | ld Vendor       | s Control      | Dhana  | Esu      | ×        |
|----------|-----------------|----------------|--------|----------|----------|
|          | Code            | RLS            |        |          | _        |
|          | Vendor Type     | Parts Distribu | utor   | 2        |          |
|          | Name            | RepairLink S   | hop    |          |          |
|          | Contact         |                |        |          |          |
|          | Address         |                | 14.51  |          |          |
|          | Zip City, State |                |        |          | 1        |
|          | Phone Number    | <u> </u>       | Ext    |          |          |
|          | Fax Number      | <u></u>        | Ext    |          |          |
|          | Account Class   | <none></none>  |        | •        |          |
|          | Terms           |                |        |          |          |
|          | Limits          |                |        |          |          |
|          | Comments        |                |        | 4        | ]        |
|          | ,<br>           | Setup Link     | Unlink | Cancel 0 | <u> </u> |
|          | 1               | Setup Link     | Unlink | Cancel 0 |          |

Right Part. Right Place. Right Time.4205 Highlander Parkway, Richfield, OH 44286 | 1.888.776.5792 | OEConnection.com

| Vendor Name                | Code     | Contact    | Phone        | Fax          |
|----------------------------|----------|------------|--------------|--------------|
| 0 - FILTER                 | 0 - FILT |            |              |              |
| 1800 RADIATOR              | RADI     |            | 608-277-1800 |              |
| A&J VANS MOBILITY DIVISION | AJM      |            | 608-223-9731 |              |
| A1-TRANSMISSION            | ATT      | MIKE OR R  | 608-271-0655 |              |
| ABC COMPANIES              | ABV      | BRIAN SHA  | 877-427-7278 |              |
| AC DELCO                   | ACD      | NORA CAM   | 608-481-0203 |              |
| ACC CLIMATE CONTROL        | ACL      | JESSICA EX | 574-264-2190 | 574-266-6744 |
| ACE AUTO                   | ACEE     |            | 608-241-1305 |              |
| ACE HARDWARE               | ACH      |            | 608-441-6900 |              |
| ACTION FABRICATION         | ACTION   | JAY        | 800-330-1299 | 727-572-4918 |
| ADVANCED AUTO BODY         | ADVA     | SHAWN      | 608-222-5656 |              |
| AERIAL LIFT OF OHIO        | AL0      | HERB       | 740-363-1919 |              |
| AIREAL OF CONN.            | AIR      | ED RILEY I | 800-446-5438 |              |
| AIRGAS NORTH CENTRAL       | AIG      |            | 608-241-1440 |              |
| AIRTRONIC BAY HEATER ( T   | LSL      | GREG       | 888-306-4255 |              |
| ALLEGIS                    | ALL      | ROGER      | 800-328-2423 | 800-318-5149 |
| ALLEN-JENSEN               | AJI      |            | 254-662-5400 |              |
| ALLIANCE TRAILER           | ALIA     | KEVIN      | 608-244-3556 | 608-240-9133 |
|                            | 11.0     |            | 0F4 4FF 0500 |              |

11. Click Ok to close Vendor Setup window.

**12.** The button will now be active and available to use on the Order and Revision windows.

#### Step 4: Verify Your Windows Screen Resolution Text Size is Set to Smaller

Users who have changed the default text size setting (Smaller) in Windows may experience issues with the display layout of RepairLink Shop. Before you begin order parts through RepairLink Shop, verify the text size is set correctly.

You are now ready to order parts through RepairLink Shop. Please see "Mitchell 1 Instructions - Ordering Parts" to get started!

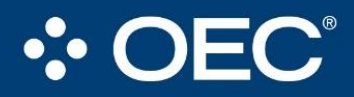